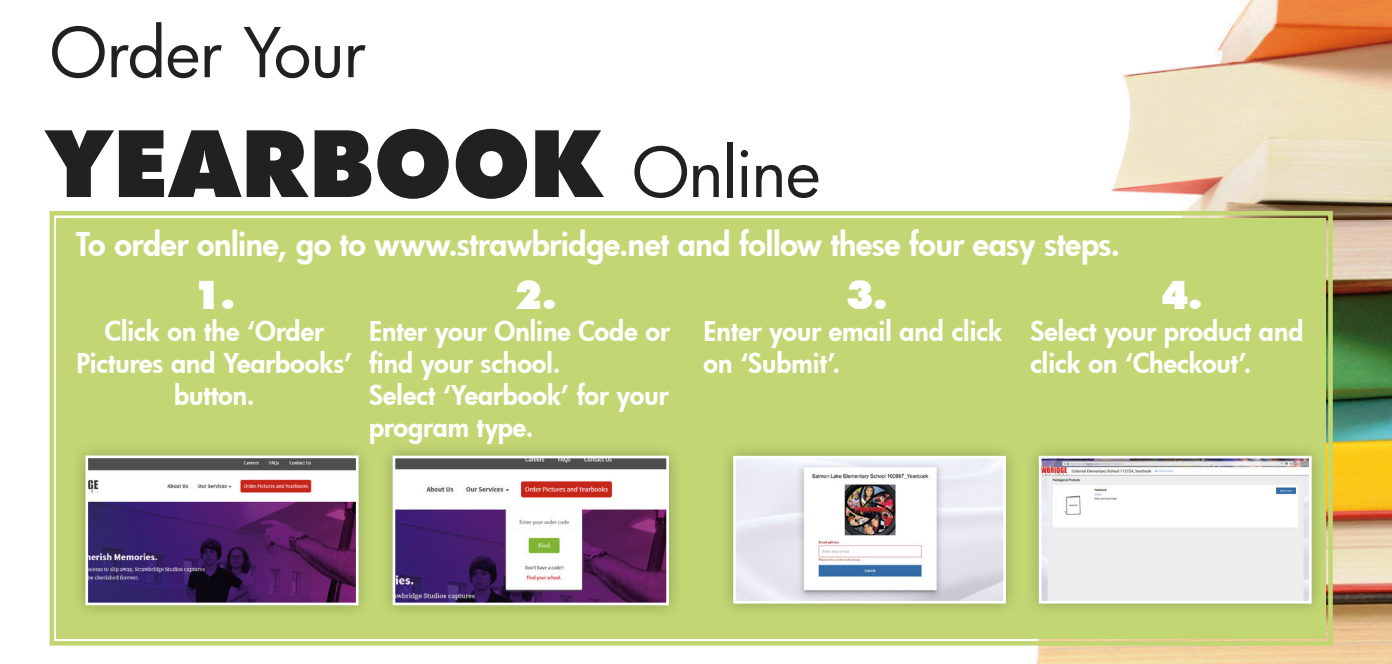

Yearbook Price: Deadline: Online Code:

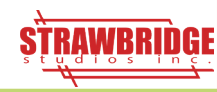